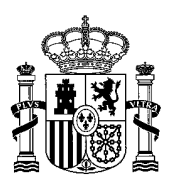

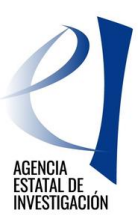

# PLATAFORMAS TECNOLÓGICAS Y DE INNOVACIÓN

Manual de Usuario

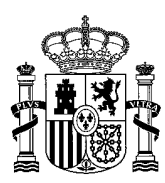

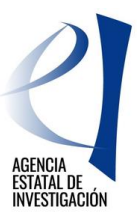

## Contenido

| 1.       | ACCI           | ONES DE LOS SOLICITANTES Y ESTADOS DE LA SOLICITUD                                                            | 3        |
|----------|----------------|----------------------------------------------------------------------------------------------------|----------|
| 2.       | CREA           | ACIÓN DE UNA SOLICITUD                                                                                        | . 4      |
|          | 2.1            | DATOS DE IDENTIFICACIÓN                                                                                       | . 6      |
|          | 2.1.1          | Datos entidad                                                                                                 | . 6      |
|          | 2.1.2          | Datos del Representante                                                                                       | . 6      |
|          | 2.1.3          | Datos de la persona de contacto (Delegado)                                                                    | . 6      |
|          | 2.1.4          | Datos del Delegado para cumplimentar la solicitud.                                                            | . 7      |
|          | 2.2            | AUTORIZACIONES                                                                                                | . 7      |
|          | 2.3            | DATOS GENERALES DE LA ACTUACIÓN                                                                               | . 7      |
|          | 2.3.1          | Datos generales de la actuación                                                                               | . 7      |
|          | 2.3.2          | Datos específicos de la entidad                                                                               | . 8      |
|          | 2.4            | TAREAS O ACTIVIDADES PRINCIPALES                                                                              | . 9      |
|          | 2.5            | DESGLOSE DEL PRESUPUESTO                                                                                      | 10       |
|          | 2.5.1          | Desglose de Presupuesto                                                                                       | 10       |
|          | 2.5.2          | Desglose de presupuesto. Materiales Fungibles                                                                 | 10       |
|          | 2.5.3          | Desglose de presupuesto personal. Gastos de Personal                                                          | 10       |
|          | 2.5.4          | Desglose de presupuesto. Subcontratación                                                                      | 11       |
|          | 2.5.5          | Desglose de presupuesto. Otros Costes Directos                                                                | 11       |
|          | 2.5.6          | Desglose de presupuesto. Auditoría de Cuentas                                                                 | 11       |
|          | 2.5.7          | Desglose de presupuesto. Costes Indirectos                                                                    | 11       |
|          | 2.6            | FINANCIACIÓN                                                                                                  | 11       |
|          | 2.6.1          | Ayuda Solicitada en esta convocatoria                                                                         | 12       |
|          | 2.6.2          | Otras ayudas concedidas                                                                                       | 12       |
|          | 2.7            | AYUDAS MINIMIS                                                                                                | 12       |
|          | 2.8            | AÑADIR DOCUMENTOS                                                                                             | 13       |
| 3.       | PASC           | S A SEGUIR PARA CERRAR Y REGISTRAR LA SOLICITUD                                                               | 14       |
| 4.<br>LA | INSTI<br>FIRMA | RUCCIONES PARA ACCEDER A UNA COPIA DE LA SOLICITUD DE AYUDA UNA VEZ REALIZAI<br>V REGISTRADA ELECTRÓNICAMENTE | DA<br>23 |

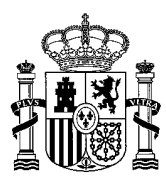

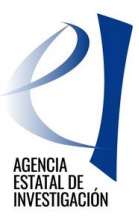

## PLATAFORMAS TECNOLÓGICAS Y DE INNOVACIÓN

## 1. ACCIONES DE LOS SOLICITANTES Y ESTADOS DE LA SOLICITUD

Las acciones que puede realizar el representante legal de la entidad solicitante (en adelante solicitante) son:

|                       | Abre solicitud                                                                  |
|-----------------------|---------------------------------------------------------------------------------|
|                       | Define los tareas de la actuación y el porcentaje de realización en cada tarea. |
| Solicitante           | Puede nombrar a un delegado de su entidad para cumplimentar<br>la solicitud     |
| (Representante Legal) | <ul> <li>Define el presupuesto de la actuación</li> </ul>                       |
|                       | <ul> <li>Genera los documentos</li> </ul>                                       |
|                       | <ul> <li>Firma electrónicamente los documentos</li> </ul>                       |
|                       | <ul> <li>Registra electrónicamente la solicitud</li> </ul>                      |
|                       |                                                                                 |

Asimismo es importante conocer los estados en los que se puede encontrar la solicitud en la aplicación. Son los siguientes:

- Abierto: Se puede cumplimentar la solicitud.
- Pendiente de firma y registro: Se ha realizado la opción de "Generar documento a registrar" pero no se han registrado los documentos asociados a la solicitud. Deben firmarse y registrarse.
- Registrada y Cerrada: La solicitud se ha registrado correctamente.

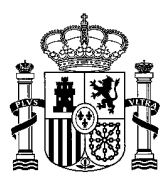

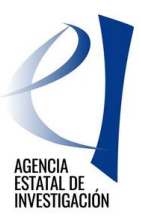

## 2. CREACIÓN DE UNA SOLICITUD

Para crear una solicitud de ayuda el representante legal de la entidad solicitante deberá acceder a la aplicación de PLATAFORMAS TECNOLÓGICAS Y DE INNOVACIÓN a través del enlace habilitado en la Sede Electrónica del Ministerio de Ciencia, Innovación y Universidades.

| PLATAFORMAS TECNOLÓGICAS Y DE                                                                                                    | Español   Catalán   Euskera   Galego                                                                                   |
|----------------------------------------------------------------------------------------------------|----------------------------------------------------------------------------------------------------|
| Preguntas frecuer                                                                                                    | ntes 🛛 🙋 Solicitudes individuales                                                                                      |
| Bienvenidos al Subprograma de apoyo a Plataformas Tecnológicas y de<br>Innovación                                                                                                    |                                                                                                    |
|                                                                                                    | El acceso a la aplicación puede realizarse con<br>usuario y contraseña de RUS (Registro Unificado<br>de Solicitantes). |
| El objetivo de esta convocatoria es la creación y consolidación de Plataformas Tecnológicas y de Innovación que<br>impulsen la mejora de la capacidad tecnológica y la competitividad creciente del sector productivo nacional,<br>realizando actividades de intercambio de conocimientos, de planificación y de difusión. | 🔒 Usuario: 🤌 Clave:                                                                                                    |
| Las plataformas tecnológicas y de Innovación son estructuras clave para el fomento de la colaboración público-<br>privada y la detección de nuevas demandas en el ámbito de los Retos, realizando actividades de fomento y<br>dinamización de la I+D+i.                                                                    | Nuevo Usuario                                                                                                    |
|                                                                                                    | Recordar Clave                                                                                                    |
|                                                                                                    | Cambiar Clave                                                                                                    |
|                                                                                                    | Acceder Limpiar                                                                                                    |
|                                                                                                    | CI@ve                                                                                                    |

El representante legal de la entidad, para poder acceder a la aplicación necesitará tener un usuario y clave proporcionados por el Registro Unificado de Solicitantes del Ministerio (en adelante RUS) en el momento en el que se procedió a dar de alta a la Entidad. <u>https://sede.micinn.gob.es/rus</u>

El usuario introduce su usuario y clave y pulsa el botón "Acceder". Para proceder a eliminar los caracteres introducidos en este campo se utiliza el botón "Limpiar".

Otra opción de acceso a la aplicación es a través de cl@ve.

Una vez introducido el usuario y la clave, el sistema autentificará al usuario en RUS y presentará una lista con las solicitudes en las que la entidad participa, mostrando la siguiente información:

- Selección permite al usuario del sistema elegir una de las solicitudes que se muestran.
- Razón Social, entidad para la que se solicita la ayuda
- Título hace referencia al nombre de la actuación.
- Referencia, código de la actuación
- Estado, identifica en qué estado se encuentra la solicitud
- Tipo, indica el tipo de solicitud que se ha creado.

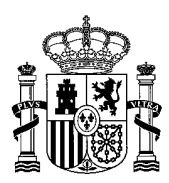

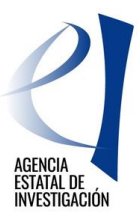

| PLATAFORMAS TECNOLÓGICAS Y DE<br>INNOVACIÓN |                     |                         |                                                              |                    | Último a | occeso: 21/0 | <b>Salir</b>  <br>1/2019 10:29:13 |
|---------------------------------------------|---------------------|-------------------------|--------------------------------------------------------------|--------------------|----------|--------------|-----------------------------------|
| Gestión de sol                              | icitudes<br>Gestión | de solicitudes          |                                                              |                    |          |              |                                   |
|                                             | Selección           | Razón social            | Título                                                       | Referencia         | Estado   | Тіро         |                                   |
|                                             | ۲                   | EMPRESA PRUEBA<br>RETOS | PRUEBA ACTUACIÓN PLATAFORMAS TECNOLÓGICAS Y<br>DE INNOVACIÓN | SPTR1800I001042XV0 | Abierto  | Individual   |                                   |
|                                             |                     | •                       | Añadir Editar Eliminar                                       |                    | -        |              |                                   |

En esta pantalla, además, el solicitante se encuentra con las opciones de:

- > Añadir: Para crear una nueva solicitud
- Editar: Permitirá seleccionar la solicitud creada para poder continuar con ella, introduciendo datos o modificándolos.
- > Eliminar: Permitirá eliminar una solicitud

Tras pulsar la opción de "Añadir", para crear una solicitud, aparecerá la siguiente pantalla:

| tulen el proyecto sólo con acrónimo. Si lo desean el acrónimo debe aparecer al final. Max |
|-------------------------------------------------------------------------------------------|
|                                                                                           |
|                                                                                           |
|                                                                                           |
|                                                                                           |
|                                                                                           |
|                                                                                           |

En este apartado se debe indicar el título completo de la actuación suficientemente descriptivo, pudiéndose indicar un acrónimo al final. Además se debe elegir la Entidad que solicita la ayuda (un Representante Legal puede serlo de varias entidades). Para seguir con la solicitud pulsamos "Guardar".

Ahora la solicitud ya está creada pero carece de datos. Para cumplimentar los datos de esta actuación se seleccionará desde "Gestión de Solicitudes" la solicitud concreta y se pulsará el botón "Editar".

En la siguiente pantalla se muestra, en el menú lateral izquierdo, todos los apartados que deben cumplimentarse en la solicitud de ayuda.

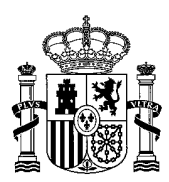

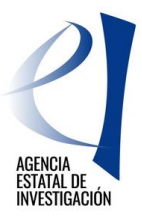

| PLATAFORMAS TECNO<br>INNOVACIÓN                                                                                                    | )LÓGICAS Y DE Gestión solicitides   Guía errores   Burrador conformidad   Borrador cuestionario   Borrador Solicitud de<br>Ayuda   Generar documento pendiente de registrar   Salir |
|----------------------------------------------------------------------------------------------------|----------------------------------------------------------------------------------------------------|
|                                                                                                    | Último acceso: 21/01/2019 10:29:13                                                                                                    |
| Datos de identificación                                                                                                    |                                                                                                    |
| <ul> <li>Datos de la entidad</li> <li>Datos del Representante</li> <li>Datos de la persona de<br/>contacto (Delegado)</li> <li>Delegado para<br/>cumplimentar la solicitud</li> </ul> | Datos de la entidad Razón social                                                                                                    |
| Autorizaciones                                                                                                    |                                                                                                    |
| Datos generales de la<br>actuación                                                                                                    |                                                                                                    |
| Datos específicos de la<br>entidad                                                                                                    | Domicilio social                                                                                                    |
| Tareas o actividades<br>principales                                                                                                    | ALBACETE                                                                                                    |
| Desglose de Presupuesto                                                                                                    | 5                                                                                                    |
| Financiación                                                                                                    | Provincia                                                                                                    |
| Ayudas Minimis                                                                                                    | MADRID                                                                                                    |
| Añadir documentos                                                                                                    | Localidad                                                                                                    |
| Salir                                                                                                    | Madrid                                                                                                    |

**NOTA:** Los campos señalados con asterisco (\*) son de obligada cumplimentación en todas las pantallas de la aplicación. En cualquier momento se puede consultar la "Guía de Errores" para comprobar los posibles errores que contiene la solicitud en la cumplimentación de datos

## 2.1 DATOS DE IDENTIFICACIÓN

En este apartado el solicitante definirá los datos generales de identificación de la entidad, a través del menú lateral izquierdo que se ha desplegado.

#### 2.1.1 Datos entidad

En este apartado se muestran los datos identificativos de la entidad solicitante (datos coincidentes con los indicados en el Registro/Sistema de Entidades) – datos generales, naturaleza jurídica, etc. En caso de no estar de acuerdo con la información mostrada, desde esta misma pantalla se podrá acceder al Registro de Entidades y solicitar los cambios oportunos.

#### 2.1.2 Datos del Representante

En este apartado se muestran los datos del representante legal coincidentes con los indicados en Registro Unificado de Solicitantes (RUS). Si se desean modificar, se podrá acceder a RUS desde esta misma pantalla.

#### 2.1.3 Datos de la persona de contacto (Delegado)

En este apartado el solicitante podrá, si lo desea, designar a una persona de su entidad como persona de contacto. Dicha persona deberá estar dada de alta en el Registro Unificado de Solicitantes con el rol de Delegado. Para que el representante legal de la entidad pueda asignar en este apartado a uno de sus delegados, éstos tendrán que haberse dado de alta previamente en el Registro Unificado de Solicitantes. <u>https://sede.micinn.gob.es/rus/</u>

Una vez seleccionada toda la información requerida, debe pulsarse el botón "Guardar".

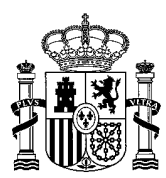

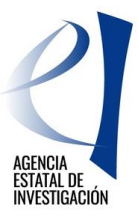

#### 2.1.4 Datos del Delegado para cumplimentar la solicitud.

El solicitante puede, si lo desea, designar a una persona de su Entidad para cumplimentar la solicitud. Dicha persona deberá haberse dado de alta previamente con el roll de Delegado en el Registro Unificado de Solicitantes. Este Delegado (para cumplimentar la solicitud). NO PODRÁ FIRMAR NI LA DECLARACIÓN DE CONFORMIDAD NI LA SOLICITUD NI EL CUESTIONARIO DEL PROYECTO. Sólo podrá introducir los datos en la aplicación.

Una vez seleccionada el Delegado, se debe pulsar el botón "Guardar".

## 2.2 AUTORIZACIONES

En esta pantalla, el usuario deberá indicar si **NO autoriza** al Ministerio la comunicación a terceros de los datos relativos a su entidad registrados en la solicitud, con objeto del tratamiento posterior de los datos con fines históricos, estadísticos o científicos. En caso contrario, no debe señalar nada.

## 2.3 DATOS GENERALES DE LA ACTUACIÓN.

En este apartado, el solicitante debe cumplimentar datos generales de la actuación.

#### 2.3.1 Datos generales de la actuación

En este subapartado el solicitante podrá cambiar, si lo desea, el título de la actuación propuesto en el momento de dar de alta la solicitud y cumplimentar información referente a:

- Áreas temáticas de la AEI: En este apartado se podrá elegir el área y subárea temática principal (obligatorio su cumplimentación) en donde se encuadra la actuación objeto de la ayuda. Opcionalmente se podrá elegir un área y subárea secundaria.
- Código NABS de la actuación.
- Código CNAE/NACE de la entidad solicitante de la ayuda.
- Participación en los retos de la sociedad del Plan Estatal I+D+i 2017-2020 a los que dará respuesta la actuación para la que se solicita la ayuda (pueden ser más de uno).

(Para rellenar esta información se dispone de listas desplegables)

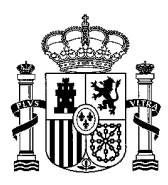

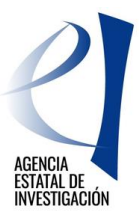

| Datos de identificación             |                                                                                                    |
|-------------------------------------|----------------------------------------------------------------------------------------------------|
| Autorizaciones                      | Datos generales de la actuación                                                                                                    |
| Datos generales de la<br>actuación  | Titulo (máx. 250 caracteres) *                                                                                                    |
| Datos específicos de la<br>entidad  | Actuación Prueba                                                                                                    |
| Tareas o actividades<br>principales |                                                                                                    |
| Desglose de Presupuesto             |                                                                                                    |
| Financiación                        | Ácos tomático de postián existente                                                                                                    |
| Ayudas Minimis                      | Area ternatuca de gestion principal                                                                                                    |
| Añadir documentos                   |                                                                                                    |
| Salir                               | Subárea temática de gestión principal*                                                                                                    |
|                                     | Elija una opcion de la lista V                                                                                                    |
|                                     | Área temática de gestión secundaria                                                                                                    |
|                                     | Elija una opción de la lista 🔹                                                                                                    |
|                                     | Subárea temática de gestión secundaria                                                                                                    |
|                                     | Elija una opción de la lista 🔻                                                                                                    |
|                                     | Cádines NARC (%)                                                                                                    |
|                                     | Courges (NABS ( ):                                                                                                    |
|                                     |                                                                                                    |
|                                     | Código CNAE/NACE (*):                                                                                                    |
|                                     | Elija una opción de la lista 🔹 🔻                                                                                                    |
|                                     | Retos (*)                                                                                                    |
|                                     | Seleccionables                                                                                                    |
|                                     | Lista Retos                                                                                                    |
|                                     | Satud, calindo demogranico y bienestar<br>Energía segura, eficiente y limpia                                                                                                    |
|                                     | Seguridad, protección y defensa                                                                                                    |
|                                     | Bioeconomía: sostenibilidad de los sistemas de producción primaria y forestales, seguridad y calidad alimentaria, investigación marina y m<br>Tracenante actacible, interviente de la ciencerado e la ciencerado |
|                                     | Cambio climático y utilización de recursos naturales y materias primas                                                                                                    |
|                                     | Ciencias sociales ý humanidades y ciencia con y para la sociedad                                                                                                    |
|                                     | Economía, sociedad y cultura digitales                                                                                                    |
|                                     | Utilice la tecla 'CTRL' o 'Control', para seleccionar más de un elemento                                                                                                    |
|                                     | Guardar                                                                                                    |

## 2.3.2 Datos específicos de la entidad

En este apartado el solicitante debe introducir datos referentes a la entidad solicitante y a la actuación para la que se solicita la ayuda.

## 2.3.2.1 Datos Específicos de la Entidad

En este apartado el usuario deberá declarar ciertos aspectos de la entidad.

| Datos de identificación                                      |                                                                                        |
|--------------------------------------------------------------|----------------------------------------------------------------------------------------|
| Autorizaciones                                               | Datos específicos de la entidad                                                        |
| Datos generales de la<br>actuación                           | ¿Sujeto a Hacienda Foral? (*)                                                          |
| Datos específicos de la<br>entidad                           | Elija una opción de la lista 🔻                                                         |
|                                                              | ¿La Entidad tiene la obligación de Auditar sus Cuentas Anuales? (*)                    |
| <ul> <li>Datos específicos de la<br/>entidad</li> </ul>      | Elija una opción de la lista 🔻                                                         |
| <ul> <li>Lugar de realización de la<br/>actuación</li> </ul> | ¿La Entidad dispone de contabilidad separada (actividad económica y no económica)? (*) |
|                                                              | Elija una opción de la lista 🔻                                                         |
| Tareas o actividades<br>principales                          | د المعاملة خلفة خلفة خلفة خلفة خلفة خلفة خلفة خل                                       |
| Desglose de Presupuesto                                      | Elija una opción de la lista 🔻                                                         |
| Financiación                                                 | Guardar                                                                                |
| Ayudas Minimis                                               |                                                                                        |
| Añadir documentos                                            |                                                                                        |
| Salir                                                        |                                                                                        |

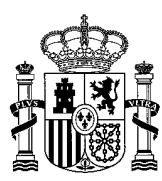

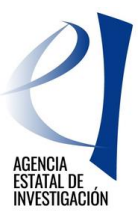

## 2.3.2.2 Lugar de Realización de la Actuación

Se debe declarar el lugar de realización de la actuación. Por tanto, en este apartado, el solicitante deberá indicar el/los lugar/res de realización de la actuación.

Para añadir un lugar deberá señalar el botón de "Añadir":

| Datos de identificación                                      |                                                                  |
|--------------------------------------------------------------|------------------------------------------------------------------|
| Autorizaciones                                               | LUGAR DE REALIZACIÓN DE LA ACTUACIÓN                             |
| Datos generales de la<br>actuación                           |                                                                  |
| Datos específicos de la                                      | Ejecución de la actuación                                        |
| entidad                                                      | Selección Comunidad Autónoma Provincia Localidad Código Postal % |
| <ul> <li>Datos específicos de la<br/>entidad</li> </ul>      |                                                                  |
| <ul> <li>Lugar de realización de la<br/>actuación</li> </ul> | > No hay ningún elemento                                         |
| Tareas o actividades<br>principales                          | Añadir Editar Eliminar                                           |
| Desglose de Presupuesto                                      |                                                                  |
| Financiación                                                 |                                                                  |
| Ayudas Minimis                                               |                                                                  |
| Añadir documentos                                            |                                                                  |
| Salir                                                        |                                                                  |
| Salir                                                        |                                                                  |

Los porcentajes declarados como lugar de realización tienen que alcanzar el 100% de la actuación.

## 2.4 TAREAS O ACTIVIDADES PRINCIPALES

En este apartado se indicarán las tareas o actividades principales de la actuación. Es necesario introducir, al menos, una tarea o actividad principal para poder finalizar la solicitud. La suma de las mismas tiene que suponer el 100% de la actuación.

| Datos de identificación                    |                                                                                                    |
|--------------------------------------------|----------------------------------------------------------------------------------------------------|
| Autorizaciones                             | TAREAS O ACTIVIDADES PRINCIPALES                                                                                                    |
| Datos generales de la<br>actuación         |                                                                                                    |
| Datos específicos de la<br>entidad         | Listado de la tareas o actividades principales de la Actuación                                                                                          |
| <u>Tareas o actividades</u><br>principales | Selección Tarea o actividad Descripción Fecha de Fecha de % de la 'Tarea o Actividades principal' en la<br>principal Descripción Finalización actuación |
| Desglose de Presupuesto                    |                                                                                                    |
| Financiación                               | > No hay ningún elemento                                                                                                    |
| Ayuda MINIMIS                              |                                                                                                    |
| Añadir documentos                          |                                                                                                    |
| Salir                                      | Asegurese que el porcentaje de sus tareas o actividades principales no superen el 100%                                                                  |
|                                            |                                                                                                    |
|                                            | Añadir Editar Eliminar                                                                                                    |

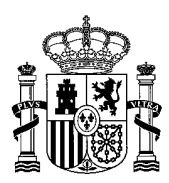

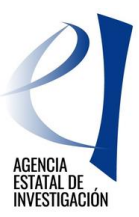

| Datos de identificación                    |                                                              |
|--------------------------------------------|--------------------------------------------------------------|
| Autorizaciones                             | Añadir tareas o actividades principales                      |
| Datos generales de la<br>actuación         | Descripción de la Actividad (máx. 1000 caracteres) (*):      |
| Datos específicos de la<br>entidad         |                                                              |
| <u>Tareas o actividades</u><br>principales |                                                              |
| Desglose de Presupuesto                    |                                                              |
| Financiación                               | Fecha de Inicio (*):                                         |
| Ayudas Minimis                             | 01/07/2018                                                   |
| Añadir documentos                          | Fecha de Finalización (*):                                   |
| Salir                                      |                                                              |
|                                            | % de la 'Tarea o Actividades principal' en la actuación (*): |
|                                            | 1 No se admiten decimales                                    |
|                                            | Guardar Cancelar                                             |

Se pueden añadir cuantas tareas o actividades principales sean necesarias, pulsando siempre el botón "Guardar" para que queden grabados.

**NOTA:** Se recuerda que las tareas o actividades principales de la actuación <u>no van ligadas al presupuesto</u> de la misma.

## 2.5 DESGLOSE DEL PRESUPUESTO

#### 2.5.1 Desglose de Presupuesto

En este apartado, el solicitante deberá introducir el presupuesto de la actuación.

Se recuerda que los campos marcados con (\*) son de cumplimentación obligatoria. El valor de presupuesto debe introducirse a través de un número entero, no admitiéndose decimales (excepto para el coste/hora de los gastos de personal).

Todas las pantallas tienen una configuración similar con tres opciones: "Añadir", "Editar", "Eliminar".

Para rellenar cada concepto presupuestario el usuario dispondrá de tres subapartados en el que se deberá especificar lo siguiente:

1<sup>a</sup>.- Tipo de gasto solicitado (por conceptos de gasto).

2<sup>a</sup>.- El presupuesto/coste de cada concepto.

Como último apartado, el usuario dispondrá del apartado "Resumen del Presupuesto" en donde podrá consultar el presupuesto total de la actuación que ha introducido.

#### 2.5.2 Desglose de presupuesto. Materiales Fungibles

Corresponde al gasto subvencionable "Material Fungible" contemplado en la convocatoria.

#### 2.5.3 Desglose de presupuesto personal. Gastos de Personal

Corresponde al gasto subvencionable "Personal" contemplado en la convocatoria. Se permite la inclusión de decimales, utilizando como separador decimal "," y máximo 2 decimales, para el campo "Coste/Hora". Para las horas de dedicación a la actuación solo se permitirá la inclusión de valores enteros. El importe será un campo calculado y se expresará en un valor

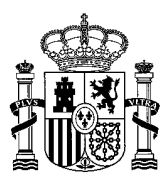

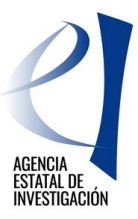

En el caso de personal de nueva contratación no es necesario completar los campos de Nombre completo y Sexo.

En este apartado <u>se debe consignar todo el personal dedicado a la actuación</u>, aunque el gasto no sea financiable (ej.: coste de personal funcionario de una entidad pública).

#### 2.5.4 Desglose de presupuesto. Subcontratación

Corresponde al gasto subvencionable "Subcontratación" contemplado en la convocatoria. En este apartado se deberá indicar la actividad a subcontratar y, opcionalmente, en caso de conocer ya la entidad con que se va a realizar la subcontratación, la razón social y NIF de la misma.

| Datos de identificación                                                     |                                             |
|-----------------------------------------------------------------------------|---------------------------------------------|
| Autorizaciones                                                              | SUBCONTRATACIONES                           |
| Datos generales de la<br>actuación                                          | Añadir subcontrataciones                    |
| Datos específicos de la entidad                                             |                                             |
| Tareas o actividades<br>principales                                         | Actividad Subcontratada (*) :               |
| Desglose de Presupuesto                                                     | Razón Social de la entidad a subcontratar : |
| <ul> <li>Desgloses de Presupuesto.</li> <li>Materiales fungibles</li> </ul> |                                             |
| <ul> <li>Desglose Presupuesto</li> </ul>                                    | NIF :                                       |
| Personal     Desgloses de                                                   |                                             |
| Presupuesto.<br>Subcontratación                                             | Guardar Cancelar                            |
| > Desglose de                                                               |                                             |
| Subcontrataciones                                                           |                                             |
| Presupuesto                                                                 |                                             |
| Subcontrataciones                                                           |                                             |
| Resumen Presupuesto<br>Subcontrataciones                                    |                                             |
| <ul> <li>Desgloses de Presupuesto.</li> </ul>                               |                                             |
| <ul> <li>Desgloses de Presupuesto.</li> </ul>                               |                                             |
| Auditoria de cuentas                                                        |                                             |
| Costes Indirectos                                                           |                                             |
| <ul> <li>Resumen del Presupuesto</li> </ul>                                 |                                             |
| Financiación                                                                |                                             |
| Ayudas Minimis                                                              |                                             |
| Añadir documentos                                                           |                                             |
| Salir                                                                       |                                             |

#### 2.5.5 Desglose de presupuesto. Otros Costes Directos

Corresponde a los gastos subvencionables contemplados como "Otros costes directos" en la convocatoria (Viajes, Gastos de Consultoría).

#### 2.5.6 Desglose de presupuesto. Auditoría de Cuentas

Corresponde al gasto subvencionable: Informe realizado por auditor contemplado en la convocatoria

#### 2.5.7 Desglose de presupuesto. Costes Indirectos

Corresponde al gasto subvencionable: costes indirectos, contemplado en la convocatoria.

## 2.6 FINANCIACIÓN.

En este apartado la entidad deberá indicar:

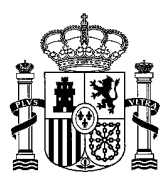

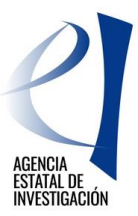

#### 2.6.1 Ayuda Solicitada en esta convocatoria

La ayuda que se solicita en esta convocatoria para la ejecución de la actuación.

**ATENCIÓN:** No se podrá conceder una ayuda superior a la solicitada en este apartado, por lo que <u>es</u> <u>MUY IMPORTANTE verificar</u> los datos consignados en este apartado.

| Datos de identificación                                                                                                    |                                       |                    |
|----------------------------------------------------------------------------------------------------|---------------------------------------|--------------------|
| Autorizaciones                                                                                                    | Avuda Solicitada en esta Convocatoria |                    |
| Datos generales de la<br>actuación                                                                                           |                                       |                    |
| Datos específicos de la<br>entidad                                                                                           | Ayuda solicitada a esta convocatoria  | Importe solicitado |
| Tareas o actividades<br>principales                                                                                          |                                       | Guardar            |
| Desglose de Presupuesto                                                                                                    |                                       |                    |
| Financiación                                                                                                    |                                       |                    |
| <ul> <li>Ayuda Solicitada en esta<br/>Convocatoria</li> <li>Otras ayudas concedidas</li> <li>Resumen Financiación</li> </ul> |                                       |                    |
| Ayudas Minimis                                                                                                    |                                       |                    |
| Añadir documentos                                                                                                    |                                       |                    |
| Salir                                                                                                    |                                       |                    |

#### 2.6.2 Otras ayudas concedidas

Otras ayudas que ya tengan concedidas para la ejecución de la misma actuación objeto de la ayuda. En el caso de que no se tenga concedida ninguna ayuda, no se deberá rellenar nada.

| Datos de identificación                                                                        |                        |          |                              |          |                |                       |
|------------------------------------------------------------------------------------------------|------------------------|----------|------------------------------|----------|----------------|-----------------------|
| Autorizaciones                                                                                 | Otras ayudas concedida | as para  | la realización de esta       | actuac   | ión            |                       |
| Datos generales de la<br>actuación                                                             |                        | Selecció | ón Referencia de la ayuda Co | oncedida | Órgano concede | ente Importe Concedid |
| Datos específicos de la<br>entidad                                                             |                        | ۲        | LLL7982L/63                  |          | MINECO         | 6000                  |
| Tareas o actividades<br>principales                                                            |                        |          | Añadir                       | Editar   | Eliminar       |                       |
| Desglose de Presupuesto                                                                        |                        |          |                              |          |                |                       |
| Financiación                                                                                   |                        |          |                              |          |                |                       |
| <ul> <li>Ayuda Solicitada en esta<br/>Convocatoria</li> <li>Otras ayudas concedidas</li> </ul> |                        |          |                              |          |                |                       |
| <ul> <li>Resumen Financiación</li> </ul>                                                       |                        |          |                              |          |                |                       |
| Ayudas Minimis                                                                                 |                        |          |                              |          |                |                       |
| Añadir documentos                                                                              |                        |          |                              |          |                |                       |
| Salir                                                                                          |                        |          |                              |          |                |                       |

En el apartado "Resumen Financiación" el usuario podrá comprobar los datos introducidos en los apartados anteriores relativos a la Financiación de la actuación (importe ayuda solicitada + importe otras ayudas concedidas para la realización de la misma actuación para la que solicita ayuda).

## 2.7 AYUDAS MINIMIS

En este apartado se debe declarar todas las ayudas que le han sido concedidas a la entidad solicitante de la ayuda, reguladas por el reglamento (UE) nº 1407/2013 de la Comisión, de 18 de diciembre de 2013, de minimis durante los años 2017, 2018 y 2019.

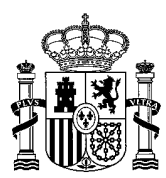

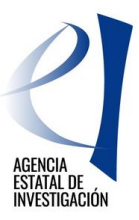

# En este apartado NO SE DEBE INCLUIR, la ayuda solicitada en esta convocatoria ya que se trata de consignar las ayudas de minimis que la entidad tiene ya concedidas.

| Datos de identificación                                            |    |           |                     |                                     |                                               |                      |
|--------------------------------------------------------------------|----|-----------|---------------------|-------------------------------------|-----------------------------------------------|----------------------|
| Autorizaciones                                                     | Ау | udas Mir  | nimis               |                                     |                                               |                      |
| Datos generales de la<br>actuación                                 |    |           |                     |                                     |                                               |                      |
| Datos específicos de la                                            |    | Selección | Año de<br>concesión | Referencia de la ayuda<br>concedida | Nombre de la convocatoria                     | Importe<br>Concedido |
| entidad                                                            | [  |           | 2019                | 500/4E                              | CONVOCATORIA DE AYUDA REGULADA POR REGLAMENTO | 100000               |
| Tareas o actividades<br>principales                                |    | •         | 2010                | 500/45                              | DE MINIMIS                                    | 100000               |
| Desglose de Presupuesto                                            |    |           |                     | Añ                                  | adir Editar Eliminar                          |                      |
| Financiación                                                       |    |           |                     |                                     |                                               |                      |
| <u>Ayudas Minimis</u>                                              |    |           |                     |                                     |                                               |                      |
| <ul> <li>Ayudas Minimis</li> <li>Resumen Ayudas Minimis</li> </ul> |    |           |                     |                                     |                                               |                      |
| Añadir documentos                                                  |    |           |                     |                                     |                                               |                      |
| Salir                                                              |    |           |                     |                                     |                                               |                      |

#### NOTA IMPORTANTE:

- Se recuerda que si la ayuda concedida ha sido en forma de préstamo, el importe a consignar se tendrá que indicar en términos de Subvención Bruta Equivalente. Si la ayuda concedida ha sido en forma de subvención, se tendrá que indicar el importe exacto de la ayuda.
- En el caso de que a la entidad se le haya concedido una ayuda de minimis distribuida en diferentes pagos, en diferentes anualidades, el importe que debe consignarse en la aplicación es <u>el importe total</u> <u>de la ayuda concedida, a computar en la anualidad de concesión.</u>

## 2.8 AÑADIR DOCUMENTOS

Desde este apartado el solicitante anexará la documentación requerida en la convocatoria: Memoria técnica y económica de la actuación.

Cuando el solicitante adjunte por primera vez este documento, desaparecerá automáticamente del desplegable, indicándole de este modo, que el documento ya está añadido.

Sólo se permitirán ficheros con extensión "pdf" y con un tamaño menor o igual a 4MB.

Tras seleccionar el documento, se debe de pulsar "Guardar" para no perder los datos aportados o "Cancelar" para la opción contraria. La opción "Eliminar" suprime el documento que se haya adjuntado con anterioridad.

El solicitante podrá utilizar la opción de "Visualizar" para poder ver el documento adjuntado.

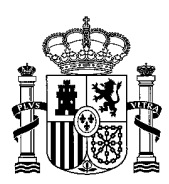

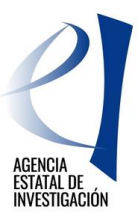

| Datos de identificación             |                                    |
|-------------------------------------|------------------------------------|
| Autorizaciones                      | Añadir documentos                  |
| Datos generales de la<br>actuación  | Selección Documento Tipo Documento |
| Datos específicos de la<br>entidad  |                                    |
| Tareas o actividades<br>principales | No hay ningún elemento             |
| Desglose de Presupuesto             | Visualizar Añadir Eliminar         |
| Financiación                        |                                    |
| Ayudas Minimis                      |                                    |
| Añadir documentos                   |                                    |
| Salir                               |                                    |

## 3. PASOS A SEGUIR PARA CERRAR Y REGISTRAR LA SOLICITUD

A continuación se indican los pasos a seguir para presentar una solicitud de PLATAFORMAS TECNOLÓGICAS Y DE INNOVACIÓN.

Los pasos a seguir para cerrar y registrar la solicitud son los siguientes:

a) Generar documento pendiente de registrar: Al ejecutar este link, la aplicación genera automáticamente los tres documentos integrantes de la solicitud - artículo 15.7 de la convocatoria: La solicitud de ayuda, la declaración de conformidad de participación en la actuación (incluye todas las declaraciones responsables solicitadas en la convocatoria), y el Cuestionario, que se genera con la información introducida en la aplicación.

| PLATAFORMAS TECN<br>INNOVACIÓN      | OLÓGICAS Y DE Gestión solicitudes   Guía errores   Borrador conformidad   Borrador cuestionario   Borrador Solicitud de Ayud   Generar documento pendiente de registrar   Salir |
|-------------------------------------|----------------------------------------------------------------------------------------------------|
|                                     | Ultimo acceso: 21/01/2019 10:29:31                                                                                                    |
| Datos de identificación             |                                                                                                    |
| Autorizaciones                      | Guía de errores                                                                                                    |
| Datos generales de la<br>actuación  | A continuación se muestra una lista con los errores por resolver en cada página:                                                                                                |
| Datos específicos de la<br>entidad  | La validación del formulario completo es correcta.                                                                                                    |
| Tareas o actividades<br>principales |                                                                                                    |
| Desglose de Presupuesto             |                                                                                                    |
| Financiación                        |                                                                                                    |
| Ayudas Minimis                      |                                                                                                    |
| Añadir documentos                   |                                                                                                    |
| Salir                               |                                                                                                    |

b) Una vez generados los documentos a registrar aparece la siguiente pantalla, y se debe pinchar en el botón "Enviar":

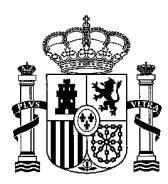

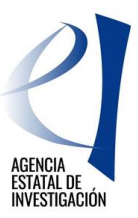

| Datos de identificación             |                                                                                                    |
|-------------------------------------|----------------------------------------------------------------------------------------------------|
| Autorizaciones                      | Solicitud Definitiva                                                                                                    |
| Datos generales de la<br>actuación  | Una vez enviada la solicitud definitiva, ya no se podrá realizar ninguna modificación en la misma.                                |
| Datos específicos de la<br>entidad  | Es recomendable generar e imprimir previamente un borrador para verificar que todos los datos introducidos son los correctos y se |
| Tareas o actividades<br>principales |                                                                                                    |
| Desglose de<br>Presupuesto          | Enviar                                                                                                    |
| Financiación                        |                                                                                                    |
| Ayuda MINIMIS                       |                                                                                                    |
| Añadir documentos                   |                                                                                                    |
| Salir                               |                                                                                                    |
|                                     |                                                                                                    |

A partir de aquí, ya no se puede modificar ningún dato en la aplicación de solicitud. Para poder modificar la información, se deberá solicitar al órgano instructor de la convocatoria el desbloqueo de la solicitud, tal y como se indica a continuación:

#### DESBLOQUEO DE SOLICITUDES

Una vez cerrada la solicitud su estado cambia de "Abierta" a "Pendiente Firma y Registro" (ver página 1 de este documento) por lo que la modificación de datos en la aplicación de solicitud ya no es posible. No obstante, en el caso de que se detectara algún error en la información introducida, y **siempre y cuando no se hayan firmado ni registrado electrónicamente ninguno de los documentos que conforman la solicitud**, existe la posibilidad de solicitar al órgano instructor de la convocatoria la devolución de la solicitud al estado de "Abierta". Para ello se debe enviar un correo electrónico solicitando el desbloqueo de la solicitud a la siguiente dirección de correo: <u>ptr.solicitud@aei.gob.es</u>. Esta petición la realizará el órgano instructor en la mayor brevedad posible.

c) Con la siguiente pantalla, se enlaza con la aplicación de firma electrónica. Para ello se debe pinchar en el botón "aquí".

| PLATAFORMAS TECN | OLÓGICAS Y DE Gestión solicitudes   Firmar Solicitud   Ver Solicitud   Ver Conformidad   Ver Cuestionario   Salir                                                                                                    |
|------------------|----------------------------------------------------------------------------------------------------|
| INNOVACION       | Último acceso: 25/01/2019 12:37:59                                                                                                    |
|                  |                                                                                                    |
|                  | Solicitud Cerrada                                                                                                    |
|                  | Su solicitud ha sido cerrada correctamente, por lo que ya no se puede realizar ningún cambio en la misma. No obstante, y siempre que no hayan registrado la solicitud, pueden solicitar al órgano gestor de la convocatoria el desbloqueo de su solicitud. El Desbloqueo sirve para devolverla a su estado anterior (estado de Abierto) ya que sólo en este estado se permite variar/modificar datos. |
|                  | Para solicitar el desbloqueo de solicitud se debe enviar un e-mail a la dirección de correo que se indica en el Manual de Instrucciones de la<br>Aplicación de Solicitud, publicado en la web del ministerio.                                                                                                    |
|                  | Si lo desea, puede visualizarla.                                                                                                    |
|                  | Recuerde que deberá primero, firmar la conformidad y posteriormente deberá firmar y regetrar su cuestionario, para ello es necesario un certificado válido. Para firmar y registrar los documentos anteriormente citados puede pullar <b>aquí</b> .                                                                                                    |
|                  | Deberá acceder a la aplicación de "firmar solicitud", disponible en la sede del Ministerio, para firmar y registrar su solicitud.                                                                                                    |
|                  | Visualizar Salir                                                                                                    |

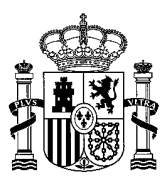

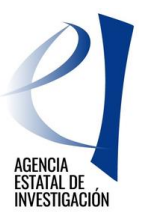

d) La persona que ostente la representación legal de la entidad solicitante de la ayuda podrá acceder a la aplicación de firma utilizando su nombre de usuario y clave de RUS, a través de Cl@ve o a través de su certificado digital <u>(se recuerda que pueden utilizar tanto su certificado</u> <u>electrónico personal (DNIe) como su certificado electrónico institucional).</u>

| FIRMA ELECTRÓNICA | Español   Catalán   Euskera   Galego                                                                                                    |
|-------------------|----------------------------------------------------------------------------------------------------|
| Acceso            |                                                                                                    |
|                   | Acceso                                                                                                    |
|                   | El acceso a "Firma y Registro Electrónico" del Ministerio de Ciencia, Innovación y Universidades puede<br>hacerlo mediante una de las tres vías siguientes:                                                                                                    |
|                   | <ul> <li>&gt; Usuario y contraseña del sistema de Sistema Unificado de Solicitantes (RUS).</li> <li>&gt; Certificado digital válido admitido por la plataforma @Firma del Ministerio de Funciones Públicas.</li> <li>&gt; Cl@ve: Plataforma de identificación y autentificación del Ministerio de Funciones Públicas.</li> </ul>                                                                             |
|                   | Procedimiento electrónico de firma:                                                                                                    |
|                   | <ul> <li>Para realizar el proceso de firma, deberá tener instalado el componente de Autofirma que se puede obtener de la página de descargas de Autofirma y siga las instrucciones que se explican en la Guía de firma.</li> <li>Una vez acceda con su usario y contraseña, dispondrá de un sistema que le permitirá realizar una prueba de firma para comprobar si su configuración es correcta.</li> </ul> |
|                   | Introduzca su usuario y contraseña:                                                                                                    |
|                   | Usuario:                                                                                                    |
|                   | Contraseña:                                                                                                    |
|                   | Acceder Limpiar                                                                                                    |
|                   | Haga clic aquí para acceder a la aplicación mediante su certificado digital                                                                                                    |
|                   | Acceda a través de Cl@ve                                                                                                    |
|                   | د ا <b>ر</b> ۷۰                                                                                                    |

e) Una vez dentro, se deberá seleccionar la solicitud de ayuda a registrar y se pinchará en el botón "Iniciar proceso de firma"

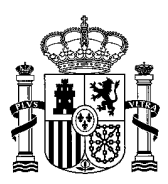

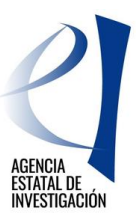

|                                                            | eda de registros de                                                                                                    |                                                                                                    |                                                             |
|------------------------------------------------------------|----------------------------------------------------------------------------------------------------|----------------------------------------------------------------------------------------------------|-------------------------------------------------------------|
| Refe                                                       | rencia                                                                                                    |                                                                                                    |                                                             |
|                                                            |                                                                                                    |                                                                                                    |                                                             |
| Subp                                                       | programa                                                                                                    |                                                                                                    |                                                             |
|                                                            |                                                                                                    | Υ                                                                                                    |                                                             |
| Año                                                        |                                                                                                    | 2019 🔻                                                                                                    |                                                             |
| Esta                                                       | do del registro                                                                                                    | Todas 🔻                                                                                                    |                                                             |
| filtros<br>el Añ<br>corre                                  | s para cambiar el año y<br>o es el que correspond<br>spondiente.                                                                                             | el estado del registro. Recuerde que en los procesos de registro d<br>e a la fecha de inicio del plazo asignado para la presentación de                                                                                                    | e justificacione<br>a la justificació                       |
| filtros<br>el Añ<br>corre<br>Busca                         | s para cambiar el año y<br>o es el que correspond<br>spondiente.<br>r<br>e Registros de documen                                                              | el estado del registro. Recuerde que en los procesos de registro d<br>e a la fecha de inicio del plazo asignado para la presentación de<br>tación                                                                                             | le justificacione<br>e la justificació<br>Eacha de Registr  |
| filtros<br>el Añ<br>corre<br>Busca<br>stado de<br>Selecció | s para cambiar el año y<br>o es el que correspond<br>spondiente.<br>r<br>e Registros de documen<br>on Referencia                                             | el estado del registro. Recuerde que en los procesos de registro d<br>e a la fecha de inicio del plazo asignado para la presentación de<br>tación<br>Descripción                                                                              | le justificacione<br>e la justificació<br>Fecha de Registr  |
| filtros<br>el Añ<br>corre<br>Busca<br>stado de<br>Selecció | s para cambiar el año y<br>o es el que correspond<br>spondiente.<br>e Registros de documen<br>on Referencia<br>SPTR1800I001041XV0                            | el estado del registro. Recuerde que en los procesos de registro d<br>e a la fecha de inicio del plazo asignado para la presentación de<br>tación<br>Descripción<br>PRUEBA 1 CCC                                                              | le justificacione<br>e la justificación<br>Fecha de Registr |
| filtros<br>el Añ<br>corre<br>Busca<br>stado de<br>Selecció | s para cambiar el año y<br>o es el que correspond<br>spondiente.<br>r<br>e Registros de documen<br>on Referencia<br>SPTR1800I001041XV0<br>SPTR1800I001042XV0 | el estado del registro. Recuerde que en los procesos de registro d<br>e a la fecha de inicio del plazo asignado para la presentación de<br>tación<br>Descripción<br>PRUEBA 1 CCC<br>PRUEBA ACTUACIÓN PLATAFORMAS TECNOLÓGICAS Y DE INNOVACIÓN | le justificacione<br>e la justificació<br>Fecha de Registr  |

f) A continuación, la plataforma de firma muestra los documentos pendientes de firmar y registrar electrónicamente (conformidad, cuestionario y solicitud)

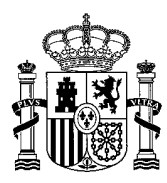

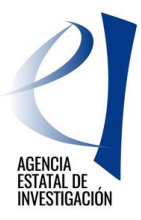

| FIRMA ELECTRÓNIC                                                | A Salir    Guía de firma                                                                                                    |
|-----------------------------------------------------------------|----------------------------------------------------------------------------------------------------|
|                                                                 | Último Acceso: 05/06/2018 12:33:0                                                                                                    |
| Inicio                                                          | Registro > Documentos                                                                                                    |
| Registro                                                        |                                                                                                    |
| Documentos Entidad en<br>Convocatoria<br>Realizar test de firma | Procedimiento de firma y registro                                                                                                    |
|                                                                 | autofirm 🕢 Guía firma 🔽                                                                                                    |
|                                                                 | Revise la documentación que va a firmar y/o registrar y siga las instrucciones que le aparecen en pantalla, rellene los cuestionarios antes de realizar la operación de firma y registro si procede.                  |
|                                                                 | El procedimiento de firma se realizará en la pantalla correspondiente cuando pulse sobre el botón "Firmar", asegúrese<br>de haber instalado el software necesario de Autofirma y de seguir el manual correspondiente. |
|                                                                 | Recuerde que en el menú lateral tiene el menú "Realizar Test de firma" que le permitirá comprobar la configuración<br>de su equipo.                                                                                   |
|                                                                 | Para mostrar/ocultar la ayuda sobre esta pantalla, haga clic aquí <u>?</u> AYUDA                                                                                                    |
|                                                                 | Revisión de documentación a firmar                                                                                                    |
|                                                                 | Declaro que he visualizado todos los documentos que voy a firmar, y que son corrector. Conforme: SI ONO                                                                                                    |
|                                                                 | Selección Documento Usuario Firma Fecha de firma                                                                                                    |
|                                                                 | conformidad EMPRESA PRUEBA RETOS.pdf     Representante Legal                                                                                                    |
|                                                                 | Cuestionario GLOBAL EMPRESA PRUEBA RETOS.pdf Representante Legal                                                                                                    |
|                                                                 | solicitud EMPRESA PRUEBA RETOS.pdf     Representante Legal                                                                                                    |
|                                                                 | Volver Visualizar Firmar y registrar Ver Justificante Firma                                                                                                    |

Se seleccionará en primer lugar el documento de conformidad, y se pinchará en el botón "Firmar y Registrar". Previamente se deberá haber seleccionado si se está conforme con el documento a firmar.

g) En la siguiente pantalla de la aplicación de firma, se deberá indicar si se autoriza o no a la Administración a consultar los certificados relativos a la Seguridad Social y las obligaciones tributarias de la entidad solicitante de la ayuda, y pinchar en el botón "Firmar".

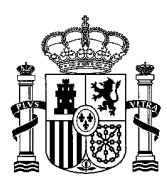

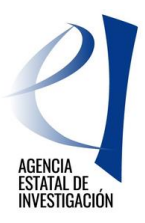

| FIRMA ELECTRÓNICA                     | Salir                                                                                                    | Guía de firma |
|---------------------------------------|----------------------------------------------------------------------------------------------------|---------------|
| Inicio<br>Registro                    | Registro > Documentos > Firmar                                                                                                    |               |
| Documentos Entidad en<br>Convocatoria | Firma Electrónica                                                                                                    |               |
| Realizar test de firma                | Para mostrar/ocultar la ayuda sobre esta pantalla, haga clic aquí 💠 <table-cell> 👔 AYUDA</table-cell>                                                               |               |
|                                       | Haga clic aquí para ver los certificados electrónicos reconocidos por @Firma admitidos por la sede electrónica<br>Ministerio de Ciencia, Innovación y Universidades | a del         |
|                                       | Nombre del documento que se pretende firmar<br>conformidad EMPRESA PRUEBA RETOS.pdf<br>Huella digital del documento                                                 |               |
|                                       | 4eb7e5150182cb3b0dd41924080bee76     Firmar       Información opcional de autorizaciones para la entidad:     Firmar                                                |               |
|                                       | Er usuario AUTORIZA la obtención de certificado relativo al cumplimiento de obligaciones con la Seguridad Social. *<br>Elija una opción de la lista ▼               |               |
|                                       | El usuario AUTORIZA la obtención de cerdificado relativo al cumplimiento de obligaciones tributarias. *<br>Elija una opción de la lista ▼                           |               |
|                                       | Volver                                                                                                    |               |

h) A continuación, se debe pinchar en el botón "Guardar firma y registrar".

| FIRMA ELECTRÓNIC       | A Salir    Guía de firma                                                                                                    |
|------------------------|----------------------------------------------------------------------------------------------------|
| Inicio                 | Registro     Documentos     Firmar                                                                                                    |
| Registro               | Firma Electrónica                                                                                                    |
| Convocatoria           |                                                                                                    |
| Realizar test de firma | Para mostrar/ocultar la ayuda sobre esta pantalla, haga clic aquí : 🍞 గ UDA                                                                                                    |
|                        | Haga clic aquí para ver los certificados electrónicos reconocidos por @Firma admitidos por la sede electrónica del<br>Ministerio de Economía, Industria y Competitividad<br>                                      |
|                        | Nombre del documento que se pretende firmar                                                                                                    |
|                        | conformidad EMPRESA PRUEBA PUBLICA RTC-2015.p Visualizar                                                                                                    |
|                        | Huella digital del documento                                                                                                    |
|                        | 51ac4d5dbbe646f1da889fe562675810                                                                                                    |
|                        | Información opcional de autorizaciones para la entidad:                                                                                                    |
|                        | EMPRESA PRUEBA PUBLICA RTC-2015                                                                                                    |
|                        | El usuario AUTORIZA la obtención de certificado relativo al cumplimiento de obligaciones con la Seguridad Social. *                                                                                               |
|                        | El usuario AUTORIZA la obtención de certificado relativo al cumplimiento de obligaciones tributarias. *                                                                                                    |
|                        | Al hacer click en Guardar se comprobará que ha firmado correctamente con el certificado del usuario comprobando si documento<br>de identidad del usuario y del certificado con el que se ha firmado son el mismo. |
|                        | Guardar firma y registrar                                                                                                    |
|                        |                                                                                                    |
|                        | Volver                                                                                                    |

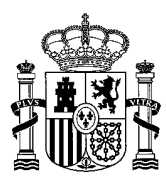

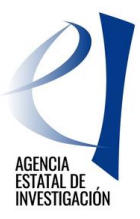

Tras guardar una copia del documento que se ha firmado, la aplicación de firma informará que no se ha podido realizar el registro correctamente debido a que todavía hay documentos pendientes de firma.

| FIRMA ELECTRÓNICA                     |                                                                                                    |                                                                                                    |                                                                                                    |                                                                                                    |  |  |  |
|---------------------------------------|----------------------------------------------------------------------------------------------------|----------------------------------------------------------------------------------------------------|----------------------------------------------------------------------------------------------------|----------------------------------------------------------------------------------------------------|--|--|--|
| Inicio                                | > Registro                                                                                                    |                                                                                                    |                                                                                                    |                                                                                                    |  |  |  |
| Registro                              | • Registro                                                                                                    |                                                                                                    |                                                                                                    |                                                                                                    |  |  |  |
| Documentos Entidad en<br>Convocatoria |                                                                                                    |                                                                                                    |                                                                                                    |                                                                                                    |  |  |  |
| Realizar test de firma                | Para mostrar/ocultar la ayuda sobre esta pantalla, haga clic aquí 🌠 AYUDA                                                                                                   |                                                                                                    |                                                                                                    |                                                                                                    |  |  |  |
|                                       | Documentación de Entidades                                                                                                    |                                                                                                    |                                                                                                    |                                                                                                    |  |  |  |
|                                       | × Errores x                                                                                                    |                                                                                                    |                                                                                                    |                                                                                                    |  |  |  |
|                                       | No ha sido<br>sin firmar.                                                                                                    | posible efectuar el registro. Tier                                                                          | ne documentos cuya firma es obl                                                                        | igatoria scrituras                                                                                         |  |  |  |
|                                       |                                                                                                    |                                                                                                    |                                                                                                    | ra base de datos<br>zión de entidades"                                                                     |  |  |  |
|                                       | EMPRESA PRUEBA<br>PUBLICA RTC-2015                                                                                                    | Figura en nuestra base de datos<br>de "Administración de entidades"                                         | No figura en nuestra base de<br>datos de "Administración de<br>entidades"                              | Figura en nuestra base de datos<br>de "Administración de entidades"                                        |  |  |  |
|                                       | FUNDACIÓN<br>PRIVADA PRUEBA                                                                                                    | Figura en nuestra base de datos<br>de "Administración de entidades"                                         | Figura en nuestra base de datos<br>de "Administración de entidades"                                    | No figura en nuestra base de<br>datos de "Administración de<br>entidades"                                  |  |  |  |
|                                       | Si Ud. desea aportar documentación adicional a la ya existente de alguna entidad, deberá acceder al Sistema de Entidades:<br>aquí<br>Búsqueda de registros de documentación |                                                                                                    |                                                                                                    |                                                                                                    |  |  |  |
|                                       | Referencia                                                                                                    |                                                                                                    |                                                                                                    |                                                                                                    |  |  |  |
|                                       | Subprograma                                                                                                    |                                                                                                    |                                                                                                    |                                                                                                    |  |  |  |
|                                       | Año<br>Estado del regis                                                                                                    | tro Todas V                                                                                                 |                                                                                                    |                                                                                                    |  |  |  |
|                                       | INFORMACIÓN:<br>filtros para can<br>el Año es el qu<br>correspondient                                                                                                    | El filtro por defecto muestra<br>ibiar el año y el estado del regi:<br>e corresponde a la fecha de in<br>e. | las peticiones del año en curso<br>stro. Recuerde que en los proces<br>icio del plazo asignado para la | . Tiene la opción de utilizar los<br>os de registro de justificaciones<br>presentación de la justificación |  |  |  |

Se deberá volver a iniciar el proceso de firma, seleccionando el siguiente documento a firmar y pinchando en el botón "Iniciar proceso de firma", para seguir con los mismos pasos indicandos anteriormente.

Cuando se finalice la firma de todos los documentos, la aplicación mostrará el siguiente mensaje:

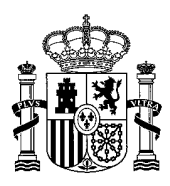

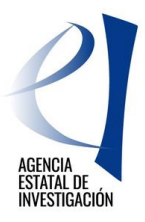

| FIRMA ELECTRÓNIC                                                            | A                                                                                                    |                                                                                                    |                                                                                                    | Salir    Guía de firma<br>Último Acceso: 19/12/2018 10:56:10                                               |  |  |  |
|-----------------------------------------------------------------------------|----------------------------------------------------------------------------------------------------|----------------------------------------------------------------------------------------------------|----------------------------------------------------------------------------------------------------|----------------------------------------------------------------------------------------------------|--|--|--|
| Inicio                                                                      | Registro                                                                                                    |                                                                                                    |                                                                                                    |                                                                                                    |  |  |  |
| Registro<br>Documentos Entidad en<br>Convocatoria<br>Realizar test de firma | Para mostrar/ocult                                                                                                    | ar la ayuda sobre esta pantalla,                                                                            | haga clic aquí 👔 AYUDA                                                                                 |                                                                                                    |  |  |  |
|                                                                             | Documentación                                                                                                    | n de Entidades                                                                                              |                                                                                                    | x                                                                                                    |  |  |  |
|                                                                             | <ul> <li>&gt; Firma realizada correctamente</li> <li>&gt; Registro realizado con éxito. Para ver su solicitud registrada, asegúrese de que en los filtros de búsqueda esté seleccionada la opción Registradas: SI</li> <li>&gt; Registro efectuado con éxito</li> </ul> |                                                                                                    |                                                                                                    |                                                                                                    |  |  |  |
|                                                                             | PUBLICA RTC-2015                                                                                                    | de "Administración de entidades"                                                                            | datos de "Administración de<br>entidades"                                                              | de "Administración de entidades"                                                                           |  |  |  |
|                                                                             | FUNDACIÓN<br>PRIVADA PRUEBA                                                                                                    | Figura en nuestra base de datos<br>de "Administración de entidades"                                         | Figura en nuestra base de datos<br>de "Administración de entidades"                                    | No figura en nuestra base de<br>datos de "Administración de<br>entidades"                                  |  |  |  |
|                                                                             | Si Ud. desea aportar<br><b>aquí</b>                                                                                                    | documentación adicional a la ya e                                                                           | existente de alguna entidad, debera                                                                    | i acceder al Sistema de Entidades:                                                                         |  |  |  |
|                                                                             | <u>Búsqueda de re</u>                                                                                                    | egistros de documentació                                                                                    | ón                                                                                                    |                                                                                                    |  |  |  |
|                                                                             | Referencia                                                                                                    |                                                                                                    |                                                                                                    |                                                                                                    |  |  |  |
|                                                                             | Subprograma                                                                                                    |                                                                                                    |                                                                                                    |                                                                                                    |  |  |  |
|                                                                             | Año<br>Estado del regis                                                                                                    | tro Todas V                                                                                                 |                                                                                                    |                                                                                                    |  |  |  |
|                                                                             | INFORMACIÓN:<br>filtros para cam<br>el Año es el qu<br>correspondient                                                                                                    | El filtro por defecto muestra<br>bliar el año y el estado del regis<br>e corresponde a la fecha de in<br>e. | las peticiones del año en curso<br>stro. Recuerde que en los proces<br>icio del plazo asignado para la | . Tiene la opción de utilizar los<br>os de registro de justificaciones<br>presentación de la justificación |  |  |  |

Se podrá comprobar en la siguiente pantalla que el registro electrónico se ha realizado con éxito (ver fecha registro).

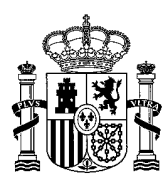

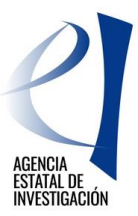

| <u>Bí</u> | isqueda de registr                                                                            | os de documentación                                                                                                    |                   |
|-----------|-----------------------------------------------------------------------------------------------|----------------------------------------------------------------------------------------------------|-------------------|
|           | Referencia                                                                                    |                                                                                                    |                   |
|           | Subprograma                                                                                   |                                                                                                    |                   |
|           | Año                                                                                           | 2019 💙                                                                                                    |                   |
|           | Estado del registro                                                                           | Todas 🗸                                                                                                    |                   |
| Ż         | INFORMACIÓN: El filt<br>filtros para cambiar el<br>el Año es el que corre<br>correspondiente. | o por defecto muestra las peticiones del año en curso. Tiene la opción de utilizar<br>año y el estado del registro. Recuerde que en los procesos de registro de justificacion<br>sponde a la fecha de inicio del plazo asignado para la presentación de la justificaci | los<br>1es<br>ión |
|           | Buscar                                                                                        |                                                                                                    |                   |
| Lis       | tado de Registros de do                                                                       | cumentación                                                                                                    |                   |
|           |                                                                                               | Selección Referencia Descripción Fecha de Registro                                                                                                    |                   |
|           |                                                                                               | SPTR1800I001043XV0 prueba PTR2018 21/01/2019                                                                                                    |                   |
|           | Iniciar proceso de firma                                                                      | Justificante de registro Información del Registro Ver documentos Desbloque                                                                                                    | ear               |

Por otra parte, en la aplicación de solicitud se podrá comprobar que el estado de la solicitud ha cambiado al de "Registrada y Cerrada".

| PLATAFORMAS TECH      | NOLÓGIC    | CASY DE               |       |               |                  |       | Últ                  | imo acceso | <b>Salir</b>  <br>21/01/2019 16:07:24 |
|-----------------------|------------|-----------------------|-------|---------------|------------------|-------|----------------------|------------|---------------------------------------|
| Gestión de solicitude | 25         |                       |       |               |                  |       |                      |            |                                       |
| Gest                  | tión de so | licitudes             |       |               |                  |       |                      |            |                                       |
|                       | Selección  | Razón social          | Т     | <b>Fítulo</b> | Referencia       |       | Estado               | Тіро       |                                       |
|                       | ۲          | CENTRO PUBLICO PRUEBA | RETOS | prueba PTR201 | 3 SPTR1800I00104 | 3 KVO | Registrada y Cerrada | Individual |                                       |
|                       |            |                       | Añ    | adir Edita    | Eliminar         |       |                      |            |                                       |

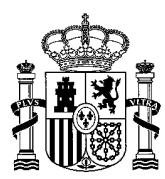

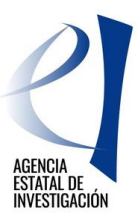

-----

Para obtener más información acerca de la aplicación @firma consultar el siguiente link:

https://sede.micinn.gob.es/portal/site/eSede/menuitem.df29f2378d5d10a0cee63510223041a0/?vgnextoid=6b60c 24ff480d210VgnVCM1000001d04140aRCRD&vgnextfmt=formato1

-----

## 4. INSTRUCCIONES PARA ACCEDER A UNA COPIA DE LA SOLICITUD DE AYUDA UNA VEZ REALIZADA LA FIRMA Y REGISTRADA ELECTRÓNICAMENTE

Para poder acceder a una copia de la solicitud de ayuda registrada electrónicamente, se debe acceder a la aplicación de "@firma": https://sede.micinn.gob.es/firmarsolicitud

A dicha aplicación tendrá que acceder la persona que represente legalmente a la entidad solicitante de la ayuda con su nombre de usuario y clave de RUS, a través de Cl@ve o a través de su certificado digital.

Una vez dentro, se seleccionará la solicitud registrada y se pulsará el botón "información del registro" para poder acceder al documento registrado. Podrá abrirse cada documento y realizar una copia en un PC.